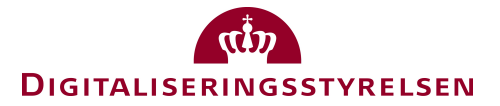

## Guide til anvendelse af NemLog-in Opslagstjenester

Version 1.1

| Version | Dato       | Bemærkninger                                           |
|---------|------------|--------------------------------------------------------|
|         |            |                                                        |
| 0.1     | 31/10-2023 | Første udkast                                          |
|         |            |                                                        |
| 1.0     | 1/11-2023  | Review og tilretninger.                                |
|         |            |                                                        |
| 1.1     | 1/2-2024   | Tilvalg af signeringstjeneste ikke længere nødvendigt. |
|         |            |                                                        |

### Indholdsfortegnelse

| 1. | INDLEDNING4    |             |                                    |
|----|----------------|-------------|------------------------------------|
| 2. | OM TJENESTERNE |             |                                    |
| 3. | OM MII         | JØERNE.     |                                    |
| 4. | ETABLI         | ERING AF    | ADGANG TIL OPSLAGSTJENESTE2        |
|    | 4.1            | Pre-produl  | xtion (Devtest4)2                  |
|    | 4.2            | Integration | stest                              |
|    |                | 4.2.1       | Udsted testcertifikat              |
|    |                | 4.2.2       | Opret systembruger                 |
|    |                | 4.2.3       | Ansøg NemLog-in Support om adgang9 |
|    | 4.3            | Produktion  | 1                                  |
|    |                | 4.3.1       | Udsted produktionscertifikat       |
|    |                | 4.3.2       | Opret eller tilret systembruger    |
|    |                | 4.3.3       | Ansøg om adgang                    |
| 5. | ETABLI         | ERING AF    | ADGANG TIL UUID-MATCHTJENESTE 13   |
|    | 5.1            | Pre-produl  | stion                              |
|    | 5.2            | Integration | stest og Produktion                |
| 6. | REFERI         | ENCER       |                                    |

### 1. Indledning

Denne vejledning beskriver de trin, en Tjenesteudbyder skal gennemgå for at kunne anvende NemLogins Opslags- og UUID-match-tjenester.

Disse tjenester er detaljeret beskrevet i [SS].

### 2. Om tjenesterne

Der skelnes imellem Opslagstjenester og UUID-match-tjenester:

- Opslagstjenester omveksler en identitetsidentifikator til en anden. Fx kan PID-CPRopslagstjenesten anvendes til af omveksle en privatbrugers PID til samme privatbrugers CPR. PIDMatchesCPR er også en del af Opslagstjenesten.
- UUID-matchtjenester afgør, hvorvidt to identitetsidentifikatorer af forskellig type refererer til den samme identitet.

Det er vigtigt at være opmærksom på, at adgang til disse tjenester tildeles forskelligt, og at den tekniske adgang til tjenesterne er forskellig. Forskellene belyses i nedenstående tabel.

| Tjeneste                                                          | Autorisation                                                                                                    |
|-------------------------------------------------------------------|----------------------------------------------------------------------------------------------------|
| <b>Opslagstjeneste</b> , herunder PID-CPR eller<br>PIDMatchesCPR. | Der skal anvendes systembruger og ansøges om<br>adgang.<br>Integration anvender NemLog-in STS efter OIO<br>IDWS-princippet.                                                                                                    |
|                                                                   | Se [SS] afsnit 2.<br>Etablering af adgang beskrives i nærværende<br>dokument, afsnit 4.                                                                                                    |
| <b>UUID-match,</b> herunder SubjectMatchesCPR                     | Services kaldes direkte med to-vejs TLS. UUID-<br>matchtjenesten kan kaldes med certifikater, der<br>anvendes af tilsluttede it-systemer (herunder Log-<br>in-tjenester), der har tilvalgt 'Kvalificeret<br>signeringstjeneste'.<br>Se [SS] afsnit 3.<br>Etablering af adgang beskrives i perværende |
|                                                                   | dokument, afsnit 5.                                                                                                    |

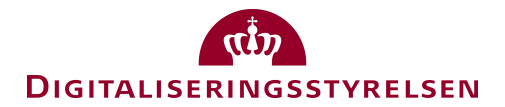

### 3. Om miljøerne

Det er muligt at anvende Opslagstjenester i tre forskellige miljøer. Før du kan foretage opslag, skal du anvende en såkaldt Systembruger med tilhørende OCES3 certifikat.

| Miljø            | Sådan kalder du Opslagstjenesten                                                                                                    |
|------------------|----------------------------------------------------------------------------------------------------|
| Pre-produktion   | Anvend testklient [LWSC] og tilhørende klientcertifikat til opslag. Der skal<br>ikke ansøges om adgang. Klientcertifikater findes i den downloadede zip-<br>fil.        |
| Integrationstest | Opret systembruger i NemLog-in Administration [NLA], provisioner til<br>Integrationstest og kontakt NemLog-in Support [NLS]. Se detaljeret<br>beskrivelse i afsnit 4.2. |
| Produktion       | Opret systembruger i NemLog-in Administration [NLA], provisioner til<br>Produktion og ansøg om adgang. Se detaljeret beskrivelse i afsnit 4.3.                          |

### 4. Etablering af adgang til Opslagstjeneste

Her beskrives hvordan du får adgang til at anvende Opslagstjenesten i de nævnte tre miljøer. Bemærk, at det ikke er nødvendigt at have adgang til et testmiljø, inden adgang ansøges for Produktion – men det kan være praktisk at have testet adgangen forinden.

Hvis du ønsker at etablere en blivende testadgang – fx fra et testmiljø, som du anvender til udvikling af egen applikation – anbefales det, at du anvender Integrationstest-miljøet.

### 4.1 **Pre-produktion (Devtest4)**

For opslag i pre-produktion skal du blot anvende den tilgængelige testklient [LWSC] og/eller det testcertifikat, som indgår i testklientpakken.

### 4.2 Integrationstest

Processen består i følgende overordnede trin:

- Udsted testcertifikat
- Opret systembruger
- Ansøg NemLog-in Support om adgang

De enkelte trin beskrives i de efterfølgende afsnit.

#### 4.2.1 Udsted testcertifikat

Du skal bruge et OCES3 system- eller organisationstestcertifikat for at kalde Opslagstjenesten.

Du skal udstede test-certifikater fra MitID Erhverv i pre-produktionsmiljøet. Vi henviser til vejledningen [TP].

Demovideoen Episode 4 viser hvordan man udsteder OCES3 testcertifikater og hvordan man kan eksportere et certifikat i såkaldt DER-format fra den udstedte PKCS#12-fil.

Certifikatfiler i DER-formatet har som regel endelsen .cer, og indeholder certifikatet med den offentlige (ikke-følsomme) nøgle.

Certifikatfiler i PKCS#12-format har som regel endelsen .pfx eller .p12 og indeholder både certifikat samt den følsomme private nøgle.

### 4.2.2 Opret systembruger

For at oprette en systembruger, skal du have rollen "Administrator for systembrugere". Din organisations MitID Erhverv administrator har denne rolle, men det er nødvendigt, at den administrator, der opretter og ansøger adgang for systembrugeren findes i listen over administratorer – se Figur 1.

Hvis din administrator skal oprette systembrugeren, skal vedkommende altså udpege sig selv om administrator for systembrugere først. Du kan også bede din administrator om selv at få tildelt rollen "Administrator for systembrugere". Denne rolle giver ingen rettigheder i MitID Erhverv og kan kun bruges til at administrere systembrugere.

Skærmbilledet herunder viser en organisation uden udpegede systembrugere.

| Sprog: Dansk English Test Te                           |                                                               |                                                                                                    |                                                                                                    |                                                                                                    |  |
|--------------------------------------------------------|---------------------------------------------------------------|----------------------------------------------------------------------------------------------------|----------------------------------------------------------------------------------------------------|----------------------------------------------------------------------------------------------------|--|
| inistration                                            |                                                               |                                                                                                    |                                                                                                    | Log ud                                                                                                    |  |
|                                                        |                                                               |                                                                                                    |                                                                                                    | Hjælp                                                                                                    |  |
|                                                        |                                                               |                                                                                                    |                                                                                                    |                                                                                                    |  |
| Stamdata                                               |                                                               |                                                                                                    |                                                                                                    |                                                                                                    |  |
| Tilføj administrator for<br>systembrugere Om TestX A/S |                                                               |                                                                                                    |                                                                                                    |                                                                                                    |  |
| Administrato                                           | Systembrug                                                    |                                                                                                    |                                                                                                    |                                                                                                    |  |
| TestX A/S har f                                        | ølgende administrato                                          | rer for systembrugere                                                                               |                                                                                                    |                                                                                                    |  |
| Fulde navn                                             | E-mail                                                        |                                                                                                    | Telefonnummer                                                                                                    |                                                                                                    |  |
|                                                        |                                                               | Listen er tom                                                                                       |                                                                                                    |                                                                                                    |  |
|                                                        |                                                               |                                                                                                    |                                                                                                    |                                                                                                    |  |
|                                                        |                                                               |                                                                                                    |                                                                                                    |                                                                                                    |  |
|                                                        | Standata Om TestX A/S Administrato TestX A/S har f Fulde navn | Stamdata Om TestX A/S Administrato Systembrug TestX A/S har følgende administrato Fulde navn E-mail | Standata Om TestX A/S Administrato Systembrug TestX A/S har følgende administratorer for systembrugere Fulde navn E-mail Listen er tom | Sprog: Dansk English     > Stamdata     Om TestX A/S     Administrato     Systembrug     TestX A/S har følgende administratorer for systembrugere     Fulde navn   E-mail     Telefonnummer   Listen er tom |  |

Figur 1: NemLog-in Administration for brugerorganisationer.

I denne organisation skal der altså først oprettes en administrator for systembrugere. **Bemærk** at dette er nødvendigt **selvom** det – jf. skærmbilledet- er muligt at oprette systembruger af den indloggede bruger "Test Testesen".

For at udpege endnu en administrator for systembrugere, vælg "Tilføj administrator for systembrugere". Herefter tilføjes administrator manuelt ved at klikke på linket "Manuelt tilføj rollen som..." nedenfor:

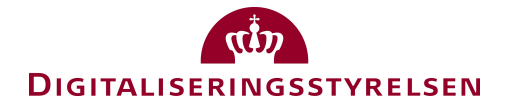

### Tilføj administrator for systembrugere

| Søg efter ansatte i din orga<br>medarbejdercertifikat. Du k                                                             | nisation, som har været logget på NemLog-in/Admin<br>an søge på ansattes navn eller RID-nummer (medar                                                                                 | istration med et<br>bejdernummer).                          |
|----------------------------------------------------------------------------------------------------|----------------------------------------------------------------------------------------------------|-------------------------------------------------------------|
| 💁 Søg:                                                                                                    | Søg                                                                                                    |                                                             |
| Søgeresultat                                                                                                    |                                                                                                    |                                                             |
| Fulde navn 🔺                                                                                                    | RID-nummer (medarbejdernummer)                                                                                                    |                                                             |
|                                                                                                    | Listen er tom                                                                                                    |                                                             |
| Giver søgningen ikke det ønske<br>in/Administration med et meda<br>klikke på linket.<br>Manuelt tilføj rollen som admin | ede resultat, kan det skyldes, at den ansatte ikke har være<br>Irbejdercertifikat. Du kan tilføje en administrator for syster<br>Iistrator for systembrugere til en bruger            | et logget på NemLog-<br>nbrugere manuelt ved at             |
| < Tilbage                                                                                                    |                                                                                                    | Næste >                                                     |
|                                                                                                    |                                                                                                    |                                                             |
|                                                                                                    |                                                                                                    |                                                             |
| Herefter tilføjes brugerens 1                                                                                           | navn, e-mailadresse og RID-nummer.                                                                                                    |                                                             |
| Hjem 🕨 🕨 Tilføj administra                                                                                              | ator for systembrugere                                                                                                    |                                                             |
| Tilføj administrator                                                                                                    | for systembrugere                                                                                                    |                                                             |
| Indtast information                                                                                                    |                                                                                                    |                                                             |
| Du skal tilføje en medarbejder<br>Administratoren har til opgave<br>organisationen. Du skal kende                       | fra din organisation som bliver tildelt rollen som administra<br>at oprette nye tilslutninger af it-systemer i NemLog-in for r<br>medarbejderens RID-nummer (medarbejdernummer i cert | ator for it-systemudbyder.<br>myndigheden eller<br>ifikat). |
| CVR-nummer*                                                                                                    |                                                                                                    |                                                             |
| 0                                                                                                    |                                                                                                    |                                                             |
| Fulde navn*                                                                                                    |                                                                                                    |                                                             |
| Morten Hansen                                                                                                    |                                                                                                    |                                                             |
| E-mail*                                                                                                    |                                                                                                    |                                                             |
| morten@testx.dk                                                                                                    |                                                                                                    |                                                             |

RID-nummeret kan din MitID Erhverv administrator finde ved at slå brugeren op i MitID Erhverv. Det kan være nødvendigt først at tilvælge brug af RID-nummer under indstillinger, oprettelse af brugere:

Tilføj

RID-nummer er det unikke medarbejdernummer, som findes i medarbejdercertifikatet.\*

?

1104243022

< Tilbage

^

#### Oprettelse af brugere

| <b>Standardindstillinger</b><br>Her kan du vælge de informationer, du vil inkludere, når | Information organisationen kan tilknytte bruger- og certifikatprofiler<br>Felter Favorit |          |  |
|------------------------------------------------------------------------------------------|------------------------------------------------------------------------------------------|----------|--|
| du opretter nye brugere.<br>Herunder vælger du, om brugere selv skal kunne søge          | SE-nummer 🕐                                                                              | ~        |  |
| om oprettelse.  Læs mere om indstillinger for oprettelse af brugere                      | P-nummer ⑦                                                                               | <b>v</b> |  |
| ✔ Brugere kan søge om oprettelse ⑦                                                       | Anonym (?)                                                                               |          |  |
|                                                                                          | RID (Ressource Identifikationsnummer) 🕐                                                  |          |  |
|                                                                                          | UUID (Universally Unique Identifier) ⑦                                                   |          |  |
|                                                                                          | Indstillinger for oprettelse af brugere opdateret                                        |          |  |

Når administrator for systembrugere har fået rettigheder tildelt, kan han/hun oprette en systembruger i NemLog-in Administration:

Log ind i [NLA] og vælg "Opret systembruger" i skærmbilledet fra Figur 1.

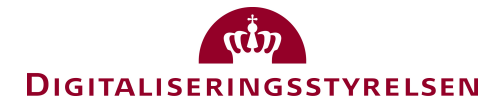

### Systembruger Detaljer

| Tekniske oplysninger                            |                                                      |
|-------------------------------------------------|------------------------------------------------------|
| Navn                                            |                                                      |
| Opslagstjenesteklient                           |                                                      |
| Beskrivelse                                     |                                                      |
| Systembruger til NemLog-in Opslagstjeneste      |                                                      |
| Produktion                                      | Integrationtest                                      |
| EntityId (Skal starte med https://wsc.)         | EntityId (Skal starte med https://wsc.)              |
| https://wsc.                                    | https://wsc.testx.opslagstjeneste                    |
| Signeringscertifikat                            | Signeringscertifikat                                 |
|                                                 |                                                      |
| Vælg                                            | Vælg                                                 |
| Næste signeringscertifikat (rullende skift)     | Næste signeringscertifikat (rullende skift)          |
| Vælg                                            | Vælg                                                 |
| Sidste provisioneringsdato for produktionsmiljø | Sidste provisioneringsdato for integrationstestmiljø |
| < Tilbage                                       | Gem tekniske oplysninger                             |

I dette skærmbillede vedligeholder du systembrugeren og de certifikater, som tildeles adgang både til Integrationstest og Produktion.

I første omgang skal du tilføje certifikatet, som du udstedte i afsnit 4.2.1.

Klik på "Vælg" øverst til venstre (aktuelt signeringscertifikat for Integrationstest) og fremsøg den gemte certifikat-fil – den med .cer-endelsen.

| Hjem Oversigt over brugerorganisationer Systembruger Detaljer | Brugerorganisation 🔹                                 |
|---------------------------------------------------------------|------------------------------------------------------|
| Tekniske oplysninger                                          |                                                      |
| Navn                                                          |                                                      |
| Opslagstjenesteklient                                         |                                                      |
| Beskrivelse                                                   |                                                      |
| Systembruger til NemLog-in Opslagstjeneste                    |                                                      |
| Produktion                                                    | Integrationtest                                      |
| EntityId (Skal starte med https://wsc.)                       | EntityId (Skal starte med https://wsc.)              |
| https://wsc.                                                  | https://wsc.testx.opslagstjeneste                    |
| Signeringscertifikat                                          | Signeringscertifikat                                 |
| Vælg                                                          | <ul> <li>client.cer</li> <li>× Fjerne</li> </ul>     |
| Næste signeringscertifikat (rullende skift)                   | Næste signeringscertifikat (rullende skift)          |
| Vælg                                                          | Vælg                                                 |
| Sidste provisioneringsdato for produktionsmiljø               | Sidste provisioneringsdato for integrationstestmiljø |
| < Tilbage                                                     | Gem tekniske oplysninger                             |

Indtast også EntityID for Produktion – det anbefales at anvende det samme som i Integrationstest – og klik "Gem tekniske oplysninger".

Figur 2: Systembruger, detaljebillede

## 

i Information om systembruger er gemt

### Hjem Soversigt over brugerorganisationer Brugerorganisation Systembruger Detaljer

| Løs opgaver                       | Tekniske oplysninger                                   |                                                                                                    |
|-----------------------------------|--------------------------------------------------------|----------------------------------------------------------------------------------------------------|
| Provisioner til integrationtest   | Navn                                                   |                                                                                                    |
| Provisioner til produktion        | Opslagstjenesteklient                                  |                                                                                                    |
| Anmod om adgang til<br>webservice | Beskrivelse Systembruger til NemLog-in Opslagstjeneste |                                                                                                    |
|                                   | Produktion                                             | Integrationtest                                                                                                    |
|                                   | EntityId (Skal starte med https://wsc.)                | EntityId (Skal starte med https://wsc.)                                                                                                    |
|                                   | https://wsc.testx.opslagstjeneste                      | https://wsc.testx.opslagstjeneste                                                                                                    |
|                                   | Signeringscertifikat                                   | Signeringscertifikat                                                                                                    |
|                                   | Mangler signeringscertifikat                           | C=DK, OID.2.5.4.97=NTRDK-31112222, O=TestX A/S,<br>SERIALNUMBER=UI:DK-O:G:83bcaa59-ffff-4fb7-9d2b-<br>4a26eeeeeeee, CN=Opslagstjenesteklient |
|                                   | Vælg                                                   | Vælg                                                                                                    |
|                                   | Næste signeringscertifikat (rullende skift)            | Næste signeringscertifikat (rullende skift)                                                                                                  |
|                                   | Mangler signeringscertifikat                           | Mangler signeringscertifikat                                                                                                    |
|                                   | Vælg                                                   | Vælg                                                                                                    |
|                                   | Sidste provisioneringsdato for produktionsmiljø        | Sidste provisioneringsdato for integrationstestmiljø                                                                                         |
| (                                 | < Tilbage                                              | Gem tekniske oplysninger                                                                                                    |

Nu er oplysningerne gemt i NemLog-in Administration, men inden du kan foretage opslag, skal systembrugeren aktiveres i det pågældende miljø.

Klik nu "Provisioner til Integrationstest":

## 

| i Provisionering til integrationte | est udført                                 |
|------------------------------------|--------------------------------------------|
|                                    |                                            |
| Hiem 👂 Oversigt over brugerorga    | nisationer id2 A/S                         |
| Systembruger Detalie               |                                            |
| Systembruger Detaije               |                                            |
| Løs opgaver                        | Tekniske oplysninger                       |
| Provisioner til integrationtest    | Navn                                       |
| Provisioner til produktion         | Opslagstjenesteklient                      |
| Anmod om adgang til                | Beskrivelse                                |
| Websel Vice                        | Systembruger til NemLog-in Opslagstjeneste |

Nu er systembrugeren klar til anvendelse. Blot udestår, at NemLog-in Support skal tildele adgang til Opslagstjenesten.

### 4.2.3 Ansøg NemLog-in Support om adgang

NemLog-in Administration har en indbygget ansøgnings- og godkendelsesmekanisme for Produktion.

For at få adgang med din systembruger til Integrationstest er processen desværre manuel og kræver, at du kontakter [Support] via e-mail.

Når du henvender dig, skal du medsende disse oplysninger:

- Navn og CVR for din brugerorganisation
- Navn på systembruger "Opslagstjenesteklient" i ovenstående skærmbilleder.
- EntityID for systembruger i Integrationstest "https://wsc.testx.opslagstjeneste" i ovenstående skærmbilleder.
- Hvilke(t) privilegier/ium, du ønsker tildelt, fx "PID-CPR". Du kan se oversigten over tilgængelige privilegier ved at foregribe ansøgning til Produktion, se afsnit 4.3.3.

Når [Support] har tildelt adgangen er din systembruger klar til brug. Hvis du tilføjer certifikat for systembrugeren, er det ikke nødvendigt at genansøge adgang. Til gengæld er det vigtigt, at du husker at provisionere, efter du har tilføjet et certifikat.

#### 4.3 **Produktion**

Processen består i følgende overordnede trin:

- Udsted produktionscertifikat
- Opret eller tilret systembruger
- Ansøg NemLog-in Support om adgang

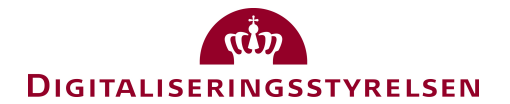

#### 4.3.1 Udsted produktionscertifikat

Adgang til opslag i produktionsmiljøet kræver, at der knyttes et OCES3 system- eller organisationscertifikat til den anvendte systembruger.

Produktionscertifikater kan udstedes af din organisations identitetsadministrator i MitID Erhverv [ME]. Udstedelsesprocessen er den samme som beskrevet i vejledningerne for pre-produktionsmiljøet [TP] og der er også god hjælp at hente i vejledninger for MitID Erhverv [ME].

Som for testcertifikatet får du brug for en certifikatfil (.cer), der kun indeholder certifikatet med den offentlige nøgle. Det er denne fil, der skal anvendes, når du knytter certifikatet til systembrugeren.

Det er vigtigt, at du passer godt på PKCS#12-filen med den private nøgle. Den private nøgle bør kun være tilgængelig i det system, der skal foretage opslag, og skal opbevares sikkert.

#### 4.3.2 Opret eller tilret systembruger

Hvis du allerede har oprettet en systembruger med certifikat til Integrationstest jf. afsnit 4.2.2, skal du blot gøre følgende:

Fremsøg denne systembruger, og tilføje dit produktionscertifikat (.cer-filen). Klik på øverste venstre Vælg knap i Figur 2, dvs. aktuelt certifikat for produktion, fremsøg .cer-filen, og klik 'Gem tekniske oplysninger'. Herefter skal du aktivere produktionscertifikatet, det gør du ved at klikke 'Provisioner til produktion'.

Hvis du endnu ikke har oprettet en systembruger, så følg vejledningen i afsnit 4.2.2. Du behøver dog ikke tilføje et testcertifikat og det er heller ikke nødvendigt at provisionere til Integrationstest.

#### 4.3.3 Ansøg om adgang

Du ansøger om adgang til Produktion fra detaljebilledet for din systembruger:

#### Systembruger Detaljer

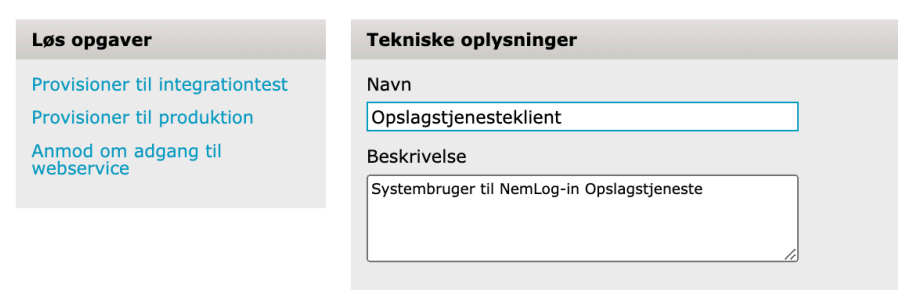

Her vælger du "Anmod om adgang til webservice".

I næste skærmbillede fremsøger du Opslagstjenesten:

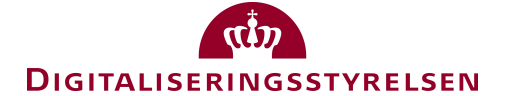

| Hjem | 2    | Oversigt over brugerorganisationer | 2 | Brugerorganisation | 8 C                             |
|------|------|------------------------------------|---|--------------------|---------------------------------|
| Web  | se   | rvices                             |   |                    |                                 |
| Web  | Ser  | vice Udbyder                       |   |                    |                                 |
| 🞑 s  | øg i | oversigten: opslagstjeneste        |   | Søg                |                                 |
| Web  | ser  | vice 🔺                             |   | Web service ι      | dbyder Adgang til<br>webservice |
|      |      |                                    |   |                    |                                 |

Og vælger herefter NemLog-in Opslagstjenester i søgeresultatet:

### Webservices

| Web Service Udbyder               |                          |                          |  |  |  |  |
|-----------------------------------|--------------------------|--------------------------|--|--|--|--|
| Søg i oversigten: opslagstjeneste | Søg                      |                          |  |  |  |  |
| Webservice 🔺                      | Web service udbyder      | Adgang til<br>webservice |  |  |  |  |
| NemLog-in Opslagstjenester        | Digitaliseringsstyrelsen | v                        |  |  |  |  |
|                                   |                          |                          |  |  |  |  |

Herefter kan du vælge de privilegier, du ønsker, ved at markere checkboksene i nedenstående afsnit:

| Ønskede privilegier til webservice |                                           |                                                                                            |                                                                                                    |                            |         |  |
|------------------------------------|-------------------------------------------|--------------------------------------------------------------------------------------------|----------------------------------------------------------------------------------------------------|----------------------------|---------|--|
|                                    | Privilegium                               | Navn                                                                                       | Beskrivelse                                                                                                    | Gælder<br>fra              | Udløber |  |
|                                    | CPR-PID opslag                            | https://saml.wsp.lookupservice.nemlog-<br>in.dk/model/privilege/cprpidaccess               | CPR-PID opslag                                                                                                    | 20-03-<br>2022<br>23:15:00 |         |  |
|                                    | PID-CPR opslag                            | https://saml.wsp.lookupservice.nemlog-<br>in.dk/model/privilege/pidcpraccess               | PID-CPR opslag                                                                                                    | 20-03-<br>2022<br>23:15:00 |         |  |
|                                    | PID match opslag                          | https://saml.wsp.lookupservice.nemlog-<br>in.dk/model/privilege/pidmatchescpraccess        | Giver adgang til at<br>forespørge, om et<br>PID og CPR matcher<br>samme bruger. Kan<br>anvendes af private<br>tjenesteudbydere<br>som erstatning for<br>NemID's PID service. | 08-06-<br>2023<br>10:00:00 |         |  |
|                                    | RID-CPR opslag                            | https://saml.wsp.lookupservice.nemlog-<br>in.dk/model/privilege/ridcpraccess               | RID-CPR opslag                                                                                                    | 20-03-<br>2022<br>23:15:00 |         |  |
|                                    | SubjectSerialNumber-<br>CPR opslag/lookup | https://saml.wsp.lookupservice.nemlog-<br>in.dk/model/privilege/subjectserialnumbercpr     | SubjectSerialNumber-<br>CPR opslag/lookup                                                                                                    | 20-03-<br>2022<br>23:15:00 |         |  |
|                                    | SubjectSerialNumber-<br>CPRUUID - opslag  | https://saml.wsp.lookupservice.nemlog-<br>in.dk/model/privilege/subjectserialnumbercpruuid | SubjectSerialNumber-<br>CPRUUID - opslag                                                                                                    | 20-03-<br>2022<br>23:15:00 |         |  |
|                                    | SubjectSerialNumber-<br>RID - opslag      | https://saml.wsp.lookupservice.nemlog-<br>in.dk/model/privilege/subjectserialnumberrid     | SubjectSerialNumber-<br>RID - opslag                                                                                                    | 20-03-<br>2022<br>23:15:00 |         |  |
|                                    |                                           |                                                                                            |                                                                                                    |                            |         |  |

Du fremsender din anmodning ved at klikke på "Send anmodning". Det er ikke nødvendigt at udfylde kommentar-feltet.

Bemærk, at private virksomheder kun tildeles adgang til "PID match opslag" – selvom det er muligt at *ansøge* alle privilegier, også for private virksomheder. Se [SS].

Når din ansøgning er behandlet modtager du en e-mail hvoraf det fremgår, om du er blevet tildelte det/de ansøgte privilegium/er. E-mailen fortæller bl.a. hvilke privilegier, du er tildelt. Når du modtager mailen med godkendelse, er du klar til at kalde Opslagstjenesten fra dit system.

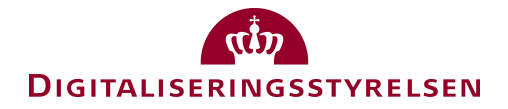

### 5. Etablering af adgang til UUID-matchtjeneste

Det er muligt at foretage kalde UUID-matchtjenestens REST API med klientcertifikatautentifikation (MTLS) med et certifikat som anvendes af et provisioneret NemLog-in it-system (log-in-tjeneste, kvalificeret signeringstjeneste eller broker-tjeneste) i det pågældende miljø.<sup>1</sup>

For Produktion er det nødvendigt først at vælge "Tilslut ny version" før ændringerne kan provisioneres.

#### 5.1 Pre-produktion

Anvend testklient og certifikat fra denne [UMC]. Se [SS] og medfølgende vejledning for testklienten.

#### 5.2 Integrationstest og Produktion

Anvend testklient fra [UMC]. Se [SS] og medfølgende vejledning for testklienten.

Certifikater og tilhørende private nøgler for it-systemer, som administreres i [NLA] kan anvendes til opslag i både Integrationstest- og Produktionsmiljøerne.

<sup>&</sup>lt;sup>1</sup> Det har tidligere været nødvendigt at tilvælge "kvalificeret signeringstjeneste" for at opnå de nødvendige rettigheder for fx log-in tjeneste, dette er pr. 29/11-2023 ikke længere tilfældet.

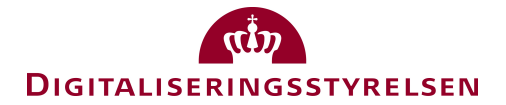

### 6. Referencer

| [SS]      | NemLog-in Supporting Services, tilgængelig fra:                                                       |
|-----------|----------------------------------------------------------------------------------------------------|
|           | https://tu.nemlog-in.dk/oprettelse-og-administration-af-tjenester/log-<br>in/dokumentation.og.guides/ |
|           | (afsnit om Opslags- og matchtjenester).                                                               |
| [TP]      | Pre-produktionsmiljøets testportal og vejledning til denne:                                           |
|           | https://www.nemlog-in.dk/vejledningertiltestmiljo/                                                    |
| [LSWSC]   | Eksempel 1 (LookupServices.wsc.zip) tilgængeligt fra                                                  |
|           | https://tu.nemlog-in.dk/oprettelse-og-administration-af-tjenester/log-<br>in/dokumentation.og.guides/ |
| [NLA]     | NemLog-in Administration                                                                              |
|           | https://administration.nemlog-in.dk                                                                   |
| [Support] | NemLog-in support information findes her:                                                             |
|           | https://tu.nemlog-in.dk/kontakt/                                                                      |
| [ME]      | MitID Erhverv (produktion):                                                                           |
|           | https://erhvervsadministration.nemlog-in.dk                                                           |
|           | Hjælp og vejledning:                                                                                  |
|           | https://mitid-erhverv.dk – anvend link til 'Hjælp og vejledning' nederst på siden.                    |
| [UMC]     | UUID-match testklient (Eksempel 2), tilgængelig fra:                                                  |
|           | https://tu.nemlog-in.dk/oprettelse-og-administration-af-tjenester/log-<br>in/dokumentation.og.guides/ |
|           | Både C#- og curl-eksempel er tilgængeligt.                                                            |